## JOB AID - WITHDRAW REQUISITION/COPY TO NEW CART

After you submit a Requisition, it cannot be edited. If your order is in approval and you need to <u>cancel</u> it, you can withdraw the Requisition. If your order is in approval and you need to make a <u>change</u> to your order, you will need to withdraw your Requisition, copy it to a new cart, make the adjustment, and re-submit your order.

*NOTE:* You can add an attachment to your order via Comments <u>without</u> withdrawing the Requisition.

- 1) Open your Requisition.
- 2) From the "Available Actions" drop-down menu, select "Withdraw Entire Requisition". Enter the reason why you are withdrawing it.
- 3) Your Requisition should now be Withdrawn (canceled). If you need to revise and re-submit your order, continue with the next steps.
- 4) From the "Available Actions" drop-down menu select "Copy to New Cart". This will copy over your order and all attachments to a brand new cart.
- 5) Make the required revisions to your order and submit. Your order will be assigned a new Requisition#.